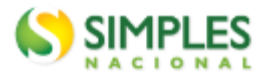

# **DASN SIMEI - Consulta Declarações Transmitidas**

Esse material tem o objetivo de auxiliar o cliente Sebrae a consultar as Declarações Transmitidas pela empresa referente aos exercícios anteriores. Além de permitir a impressão do Recibo de Entrega da Declaração Original.

O processo é simples e bem rápido. Vamos lá, siga o passo a passo abaixo:

1º Passo: Acesse o site do SIMPLES NACIONAL:

Simples Nacional (fazenda.gov.br) ou https://www8.receita.fazenda.gov.br/SimplesNacional/

# 2º Passo: Na tela abaixo, clique em MEI Serviços:

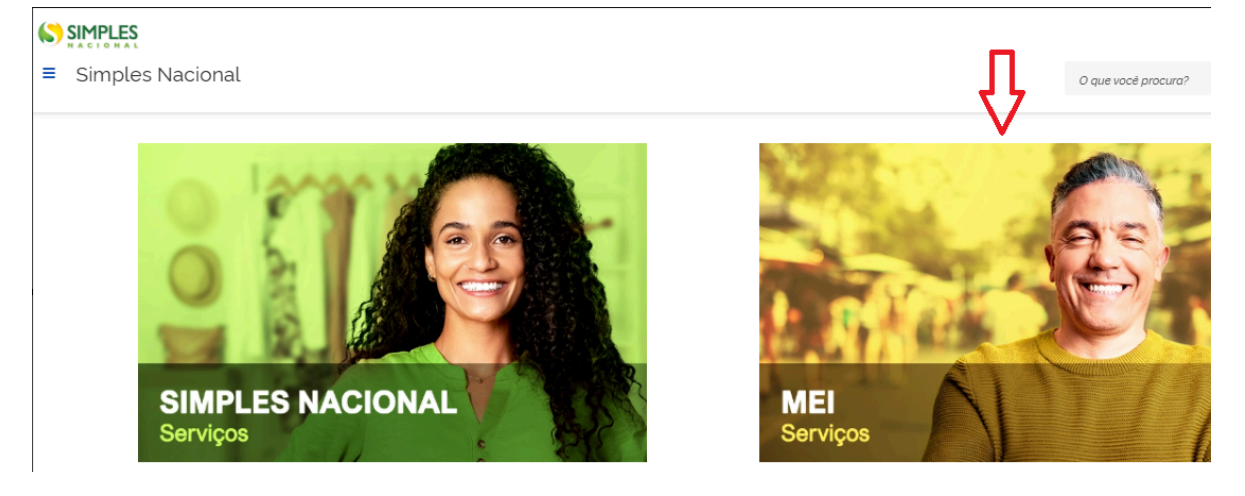

3º Passo: Clique em Consulta DASN Simei:

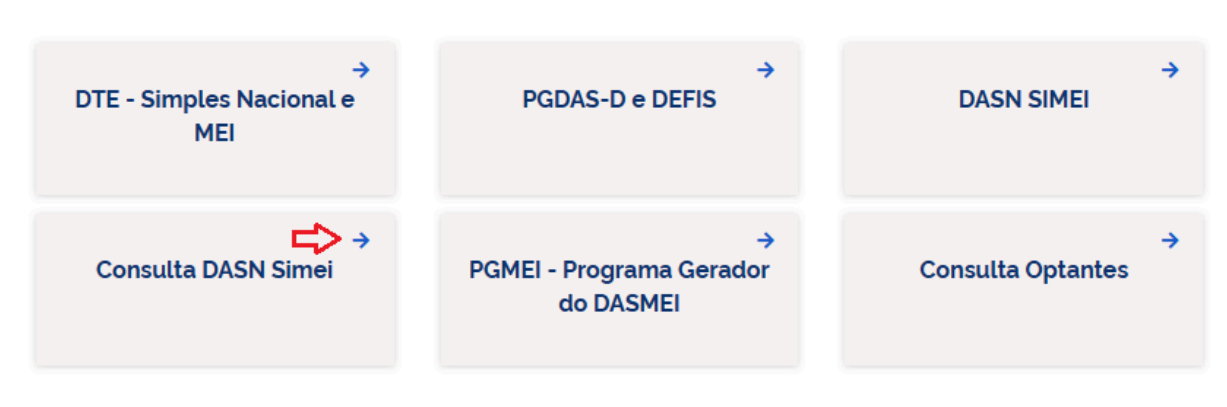

# Serviços em Destaque

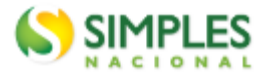

3º Passo: Aparecerá a tela abaixo para login do usuário:

• Insira o CNPJ, CPF do Responsável, Código de Acesso e caso não lembre siga a Dica Importante que segue:

## Dica Importante:

Se for necessário <u>criar ou alterar o código de acesso</u>, será necessário **adicionar o número 'O'** (zero) antes do N.º de inscrição do título de eleitor. Assim, o botão "Continuar" ficará habitado!

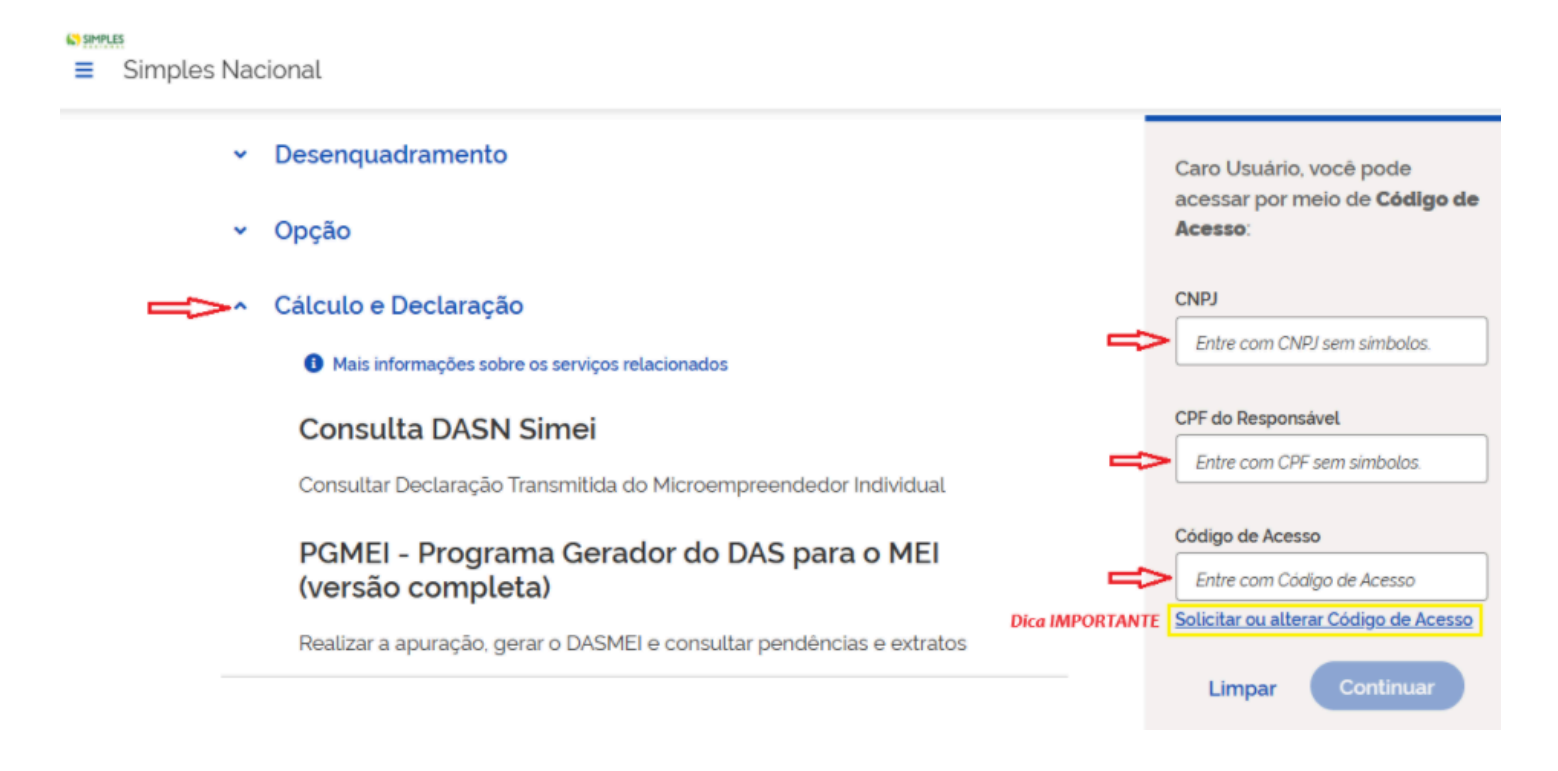

# 4º Passo: Clique em "Sou humano" e em "Continuar".

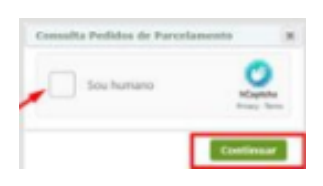

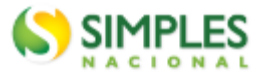

**5º Passo:** Clique em "Consulta DASN Simei", nessa etapa o sistema reconhece o login do Contribuinte e dá as boas vindas:

## SIMPLES

Simples Nacional

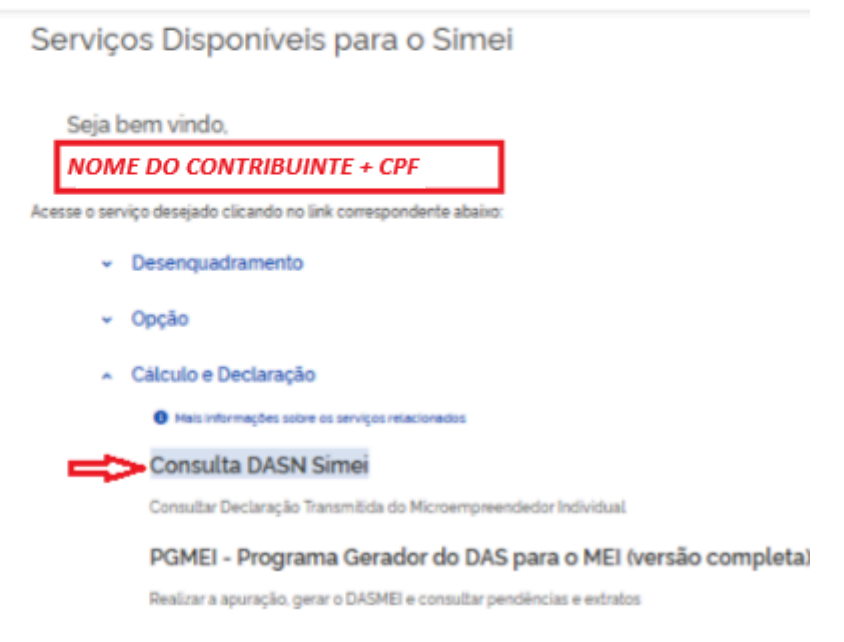

**6º Passo:** Está aí a relação das Declarações Transmitidas, as quais poderão ser acessadas clicando nos ícones comentados a seguir:

| DASN SIME      | - Consulta Declarações | Transmitidas           |                                            |                         |                |                                |             |      |       |
|----------------|------------------------|------------------------|--------------------------------------------|-------------------------|----------------|--------------------------------|-------------|------|-------|
|                |                        | CNPI + NOME D          | Nova Consulta Sair<br>O CONTRIBUINTE + CPF |                         |                |                                |             |      |       |
| Ano-Calendário | Tipo de Declaração     | Número da Declaração   | Data e hora da Transmissão                 | Recibo da<br>Declaração | Excesso of DAS | le Receita<br>Pagar<br>on-line | Notificação | DARF | Pagar |
| 2018           | Original               | 123456789012345        | 10/08/2021 11:29:16                        |                         | -              |                                |             |      |       |
| 2019           | Original               |                        | 26/08/2021 08:56:17                        |                         | -              | -                              |             |      | -     |
| 2020           | Original               | Número das declarações | 26/08/2021 09:26:52                        |                         | -              | -                              |             |      | -     |
| 2021           | Original               | LGPD                   | 01/06/2022 20:51:30                        |                         | -              | -                              | -           | -    | -     |
| 2022           | Original               |                        | 22/03/2023 15:05:12                        |                         | -              | -                              | - \         | -    | -     |
|                |                        |                        |                                            |                         |                |                                |             |      |       |

#### Informações Importantes:

 A opção "Imprimir DAS/DARF" gera um documento em formato PDF para pagamento na rede bancária credenciada;

2. A opção "Pagar Online" gera um documento para realização do pagamento por meio de débito em conta-corrente. No momento, este pagamento está disponível apenas para usuários do Banco do Brasil, com acesso ao Internet Banking.

Drasir, com accesso do internet banking. 3. Os documentos gerados em cada opção possuem numerações diferentes. Caso escolha a opção "Pagar Online", ao final da transação, após receber a confirmação do banco de que a transação foi efetivada, o usuário poderá imprimir o comprovante do pagamento. Caso queira imprimi-lo posteriormente, deverá acessar o Portal e-CAC, no sitio da Receita Federal do Brasil, utilizando certificado digital ou código de acesso do referido Portal, selecionar a aba "Pagamentos e Parcelamentos" e, então, o serviço "Consulta de Comprovante de Pagamento - DARF, DAS e DJE. Ao clicar nesses, terá acesso a Notificação e DARF

Ao clicar no icone

nesse ícone, terá

acesso ao Recibo de

Entrega da Declaração do referido Ano-

Calendário

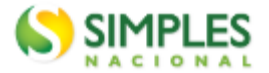

**7º Passo:** Exemplo do Recibo de Entrega da Declaração Original fornecido pelo ícone citado no 6º passo:

Perceba que o recibo da Entrega da Declaração Original é constituído de quatro partes:

- 1. Informações do Contribuinte;
- 2. Resumo da Declaração;
- 3. Informações Sócioeconômicas e Fiscais;
- 4. Informações da Recepção da Declaração.

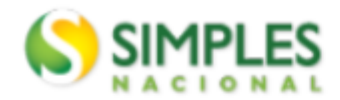

Declaração Anual do SIMEI

## Recibo de Entrega da Declaração Original

Periodo abrangido pela Declaração: 01/03/2018 a 31/12/2018

#### 1. Informações do Contribuinte

| Nome Empresarial NOME DO CONTRIBUINTE + CPF | CNPJ<br>Número do CNPJ   |
|---------------------------------------------|--------------------------|
| Data da Abertura                            | Data de Opção pelo SIMEI |
| 06/03/2018                                  | 06/03/2018               |

#### 2. Resumo da Declaração

| PA      | Beneficio<br>INSS | INSS  | ICMS | ISS  | Valor<br>apurado | Valor Pago |
|---------|-------------------|-------|------|------|------------------|------------|
| 03/2018 | Não               | 47,70 | -    | 5,00 | 52,70            | 52,70      |
| 04/2018 | Não               | 47,70 | -    | 5,00 | 52,70            | 52,70      |
| 05/2018 | Não               | 47,70 | -    | 5,00 | 52,70            | 52,70      |
| 06/2018 | Não               | 47,70 | -    | 5,00 | 52,70            | 52,70      |
|         |                   |       |      |      |                  |            |

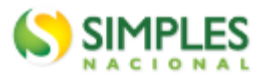

# A seguir, segue a visão da parte inferior do recibo da Entrega da Declaração Original:

| 10/2018 | Não | 47,70 | - | 5,00 | 52,70 | 52,70 |
|---------|-----|-------|---|------|-------|-------|
| 11/2018 | Não | 47,70 | - | 5,00 | 52,70 | 52,70 |
| 12/2018 | Não | 47,70 | - | 5,00 | 52,70 | 52,70 |

#### 3. Informações Socioeconômicas e Fiscais

| Valor da receita bruta total de comércio, indústria,                                                                                | R\$ 0,00     |
|----------------------------------------------------------------------------------------------------|--------------|
| transportes intermunicipais e interestaduais e                                                                                      |              |
| fornecimento de refeições                                                                                                    |              |
| Valor da receita bruta total dos serviços prestados de<br>qualquer natureza, exceto transportes intermunicipais e<br>interestaduais | R\$ 4.036,22 |
| Receita Bruta Total                                                                                                    | R\$ 4.036,22 |

Possuiu empregado durante o período abrangido pela Declaração? Não

## Informações da Recepção da Declaração

| Data e Horário da Transmissão da Declaração |
|---------------------------------------------|
| 10/08/2021 11:29:16                         |
| Número do Recibo                            |
| Autenticação                                |
|                                             |